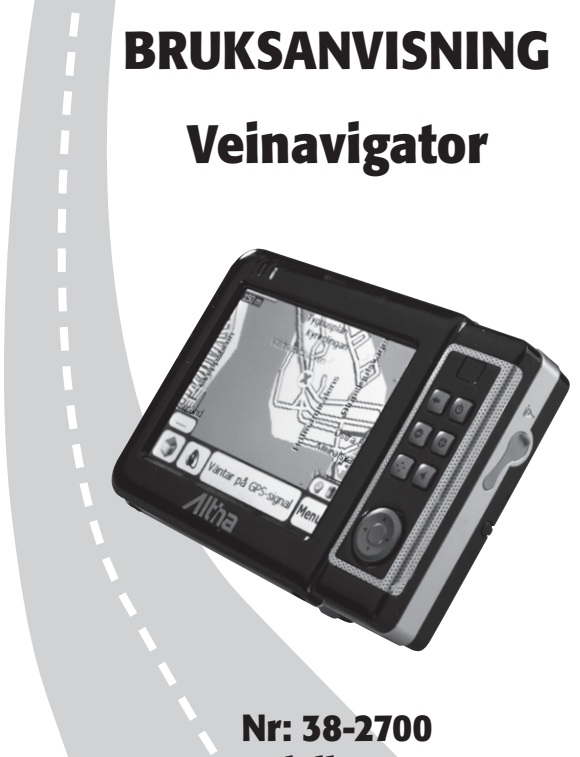

Modell: A-600

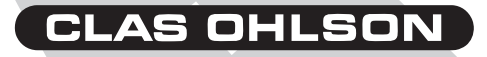

# Veinavigator Art.nr 38-2700, modell A-600

Les nøye igjennom hele bruksanvisningen og ta vare på den til senere bruk.

Vi reserverer oss for ev. tekst- og bildefeil, samt forandringer av tekniske data.

Ved tekniske problemer eller andre spørsmål, ta kontakt med vårt kundesenter (se opplysninger på baksiden).

# Produktbeskrivelse

- · Automatisk beregning av distansen på kjøreruten
- Stemmeguiding
- Fargeskjerm
- MP3- og videospiller
- · Innebygd høyttaler og antenne
- · Forhåndsinstallert veikart over hele Norden
- Støtte for WAAS/EGNOS
- · Leveres med holder og biladapter

# Sikkerhet

- Tenk på trafikksikkerheten. Gjør aldri noen innstillinger på produktet mens du kjører.
- Den beregnede ruten er kun et hjelpemiddel. Det er førerens ansvar å følge trafikken og trafikkreglene.
- La aldri produktet være på instrumentbordet ved direkte sollys. Overoppheting av batteriet kan forårsake skader på produktet.
- Husk at GPS-signaler ikke kan passere gjennom tette materialer (bortsett fra glass). GPS-signaler kan altså ikke tas imot hvis du er innendørs eller i en tunnel.
- Mottaking fra minst 4 GPS-satelliter kreves for å fastslå din posisjon. Mottakingen kan påvirkes av dårlig vær eller skyggende bygninger eller trær.
- Plasser aldri produktet så det dekker førerens sikt eller foran kollisjonsputer eller kollisjonsgardiner.

# 1. Kom i gang

# 1.1 Å starte enheten

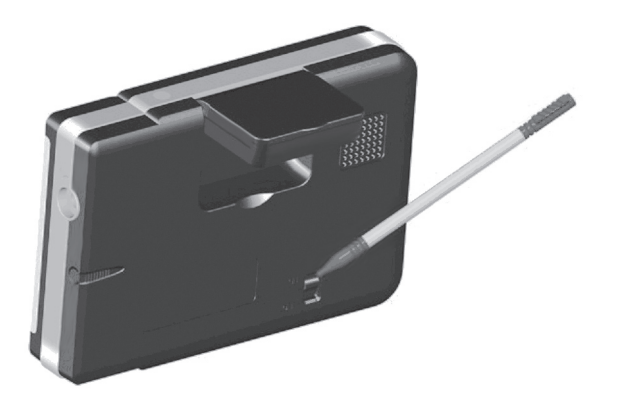

På/av-bryteren (ON/OFF) er på enhetens bakside. Den må stå i posisjon "ON" for at enheten skal fungere. Dra ut og bruk den medfølgende pekepinnen til å stille bryteren i posisjon ON.

**Anm.** På/av-bryteren kan stå i posisjon ON hele tiden ved normal bruk. Det er kun nødvendig å skru den av når den ikke er i bruk over lengre perioder.

# 1.2 Å lade enheten

Det innebygde batteriet må lades opp til fullt før første gangs bruk.

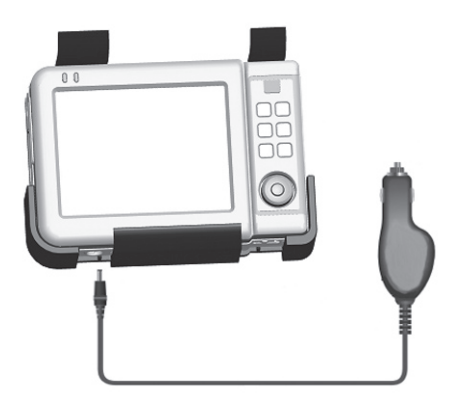

- Den medfølgende billaderen kobles til DC-uttaket på enhetens underside.
- Plugg så laderen til bilens 12 Volts sigarettenner. Det kan hende at du må skru på bilens tenning for å få sigarettenneren til å fungere.
- Ladingsindikatoren på enhetens forside viser når lading pågår. Laderen må ikke kobles fra før batteriet er fulladet.

**Obs!** Laderen må ikke kobles til sigarettuttaket før bilen er startet. Den spenningen som oppstår i startøyeblikket kan bli høyere enn enhetens drivspenning, hvilket kan føre til at enheten skades.

### 1.3 Bruk i bilen

Når enheten er i bilen bør medfølgende lader og holder brukes.

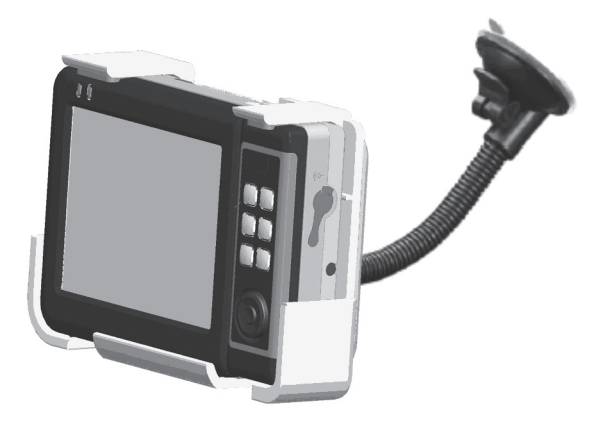

- 1. Finn en passende plass på bilens frontrute for montering av holder. Monter aldri holderen sånn at den tar sikten fra føreren.
- Monter armen på holderen ved forsiktig å skyve den i sporet på holderens bakside.
- Armen festes ved å trykke sugeproppen mot ruten. Deretter låses den ved å trykke inn låseknappen til proppen sitter fast på ruta.
- 4. Sett navigatoren i holderen og juster armen til ønsket posisjon.

# 1.4 Knapper og funksjoner Enhetens forside

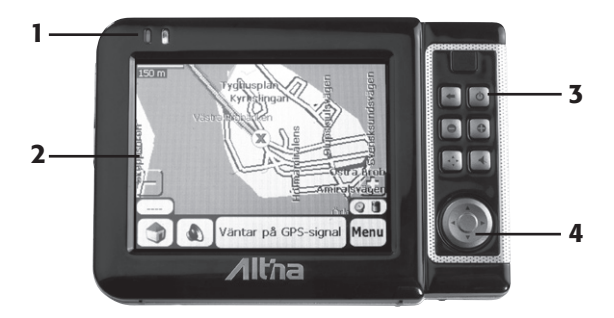

1. GPS- og Ladingsindikator – Viser status på lading og GPS-signaler.

#### Lading

Rødt blinkende lys Gult blinkende lys Gult kontinuerlig lys Batteriet trenger lading Lading pågår Batteriet fulladet

#### GPS

Grønt blinkende lys Grønt kontinuerlig lys GPS-enheten søker etter satelliter GPS-enheten har kontakt med satelliter

 Pekeskjerm – Viser veinavigatorens funksjoner. Bruk medfølgende pekepinne for å styre funksjonene på skjermen.

#### 3. Knapper

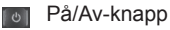

- Tilbake (ESC)
- Øke lydvolumet (+)
- Redusere lydvolumet (-)
- Menyknapp
- Skru av høyttaleren (MUTE)

#### 4. Navigeringsknapp

- Bruk pilene (▲ ▼ ◀ ►) for å navigere i enhetens menyer.
- Trykk på knappens sentrum for å bekrefte ditt menyvalg (OK).

### **Enhetens bakside**

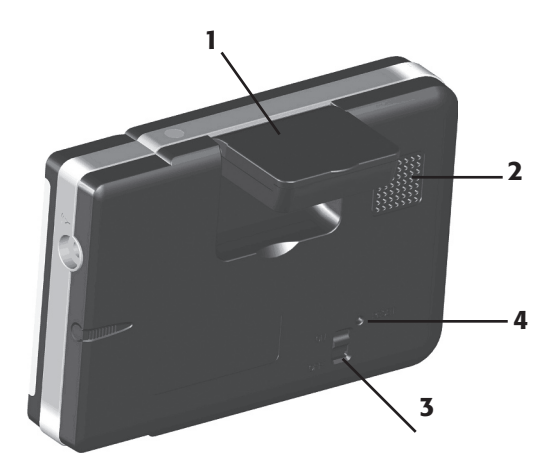

- 1. GPS-antenne Tar imot GPS-signalene. Best mottak oppnås når antennen er horisontalt (vannrett) plassert.
- 2. Høyttaler
- 3. ON/OFF-bryter Stenger enheten helt.
- 4. Resetknapp Et trykk på denne nullstiller enheten.

### Enhetens venstre side

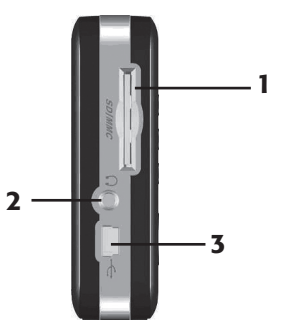

- 1. Minnekortholder Tilkoblingspunkt for minnekort (SD/MMC).
- 2. Hodetelefonuttak Tilkoblingspunkt for de medfølgende høyttalerne.
- 3. USB-tilkobling For oppkobling til PC.

### Enhetens høyre side

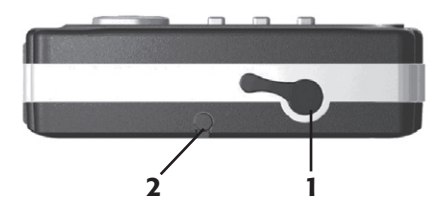

- Antennetilkoblingspunkt Punkt for ekstern GPS-antenne (medfølger ikke). Hvis bilens frontrute har innebygd metallfolie, for å dempe varmestråling fra solen, kan det være behov for ekstern antenne. Metallfolien forhindrer GPS-signalene, slik at enheten ikke får bestemt sin posisjon.
- 2. Pekepinnen Brukes til å styre funksjonene på skjermen. Pekepinnen løsnes ved å dra den rett ut.

### **Enhetens topp**

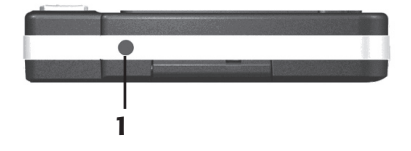

1. Lyssensor – Måler lysstyrken.

### **Enhetens underside**

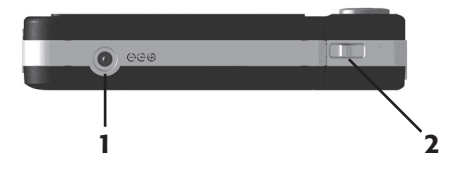

- 1. Ladetilkoblingspunkt Tilkoblingspunkt for medfølgende billader.
- 2. HOLD Med regulatoren i høyre posisjon forhindres at knappene trykkes inn ufrivillig.

# 2. Grunnfunksjoner

Dette avsnittet forutsetter at du har lest instruksjonene i avsnittet "Kom i gang".

# 2.1 Slå av og på enheten

- 1. Trykk inn På/Av-knappen for å slå på enheten.
- 2. Når du starter enheten første gang kommer hovedmenyen opp.

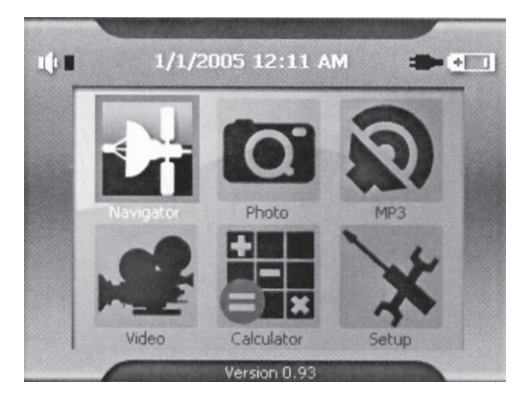

Menyen viser 6 knapper. Hver av knappene representerer en funksjon:

- Navigation Starter navigeringen.
- Photo Åpner fotoalbumet.
- MP3 Starter den innebygde MP3-spilleren.
- Video Starter den innebygde filmviseren.
- Calculator Starter minikalkulatoren.
- Settings Åpner instillingsmenyen.
- Trykk på respektive knapp for å starte funksjonen. Se følgende kapittel:

### 2.2 Bruk av enheten

#### Bruk av hardwareknappene

| <u>ଏ</u> | På/Av-knapp.                   | Slår enheten av og på.                                |  |
|----------|--------------------------------|-------------------------------------------------------|--|
| -        | Tilbake (ESC).                 | Flytte tilbake til foregående meny.                   |  |
|          |                                | Gå tilbake til kartet når<br>navigasjonsmenyen vises. |  |
| •        | Øke lydvolumet (+).            |                                                       |  |
| 0        | Redusere lydvolumet (-).       |                                                       |  |
| [¢]      | Menyknapp.                     | Trykk for å gå inn i menyene.                         |  |
| *        | Skru av høyttaleren<br>(MUTE). |                                                       |  |

#### Bruk navigeringsknappen

• Bruk pilene (▲▼◀►) for å navigere i enhetens menyer.

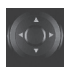

• Trykk på knappens sentrum for å bekrefte ditt menyvalg (OK).

#### Pekepinne

Pekepinnen brukes for å styre funksjonene på skjermen. Pekepinnen løsnes ved å dra den rett ut.

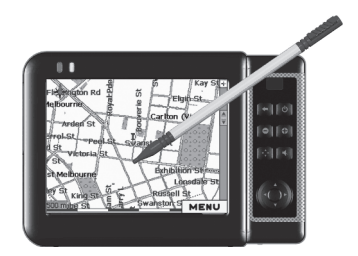

# 3. Systeminnstillinger

Innstillingene du foretar, vil forbli uendret til du endrer dem eller til ON/ OFF-bryteren bak på enheten slås av.

**Obs!** Du kan når som helst gå ut av en av menyene uten å lagre, ved å trykke på **"X"**-symbolet i skjermens høyre hjørne.

# 3.1 Å bruke systeminnstillinger

 Trykk en gang på menyvalget "Setup" for å gå inn i menyen for systeminnstillinger .

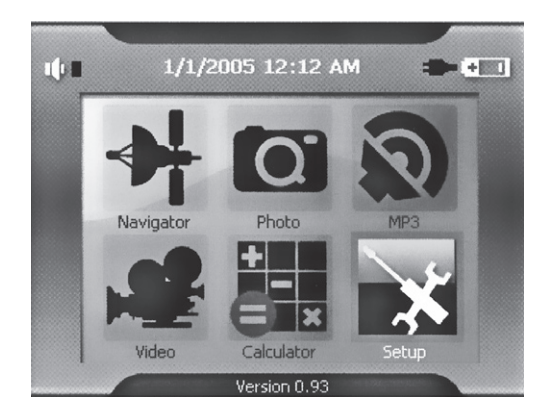

I setup-menyen kan følgende seks valg tas:

# 2.2 Brightness (Lysstyrke) og tid for ventemodus

1. Marker menyvalget "Brightness".

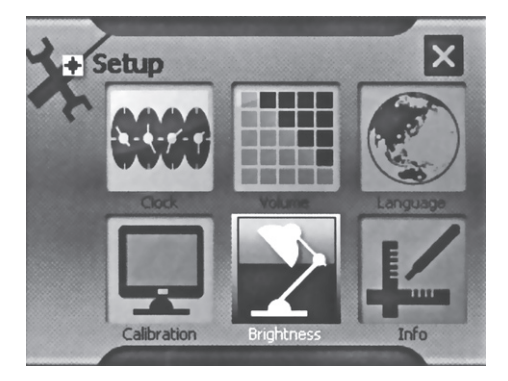

- 2. Bruk "--" og "+" for å justere lysstyrken.
- Bruk pilknappene på skjermen for å stille inn tiden for ventemodus. Dersom ingen knapp blir trykket inn i løpet av denne tiden, vil skjermen gå inn i ventemodus og lyset vil bli svakere.
- 4. Trykk på "OK" for å bekrefte og å avslutte.

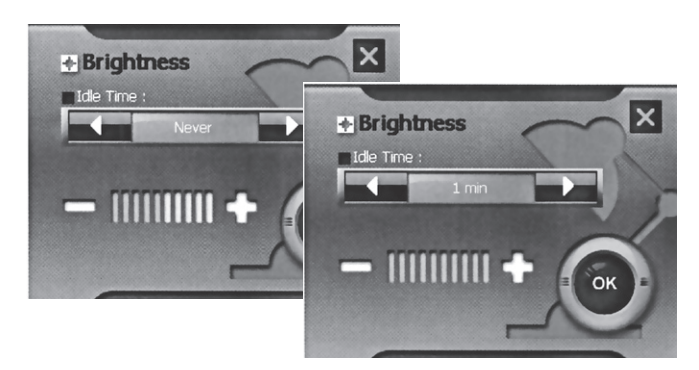

# 3.3 Calibration (Kalibrering)

1. Marker menyvalget "Calibration".

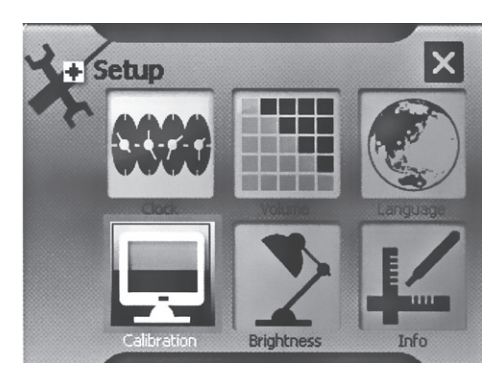

 På skjermen vil nå et kalibreringskryss komme opp. Trykk midt på krysset med pekepinnen.

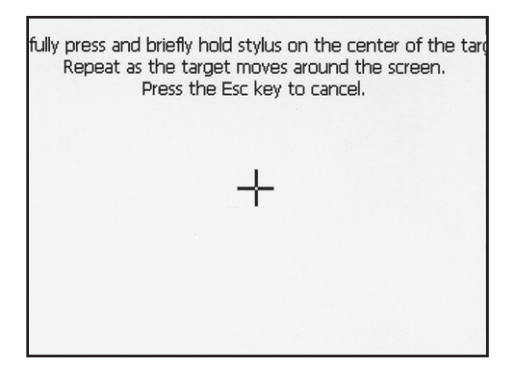

 Nå vil krysset flytte seg på skjermen. Gjenta trinn 2 til krysset forsvinner fra skjermbildet. Trykk et vilkårlig sted på skjermen med pekepinnen for å avslutte prosedyren.

# 3.4 Volume (Voluminstilling)

1. Marker menyvalget "Volume".

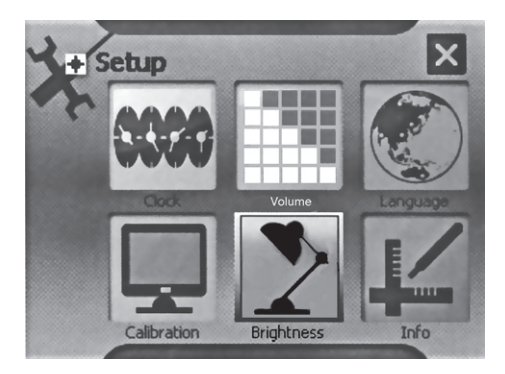

 Bruk "-" og "+" for å justere lydstyrken. En indikator viser aktuell instilling.

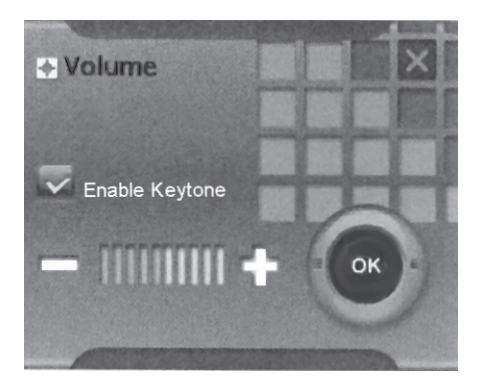

3. Trykk på "OK" for å bekrefte og å avslutte.

# 3.5 Clock (Klokke)

1. Marker menyvalget "Clock".

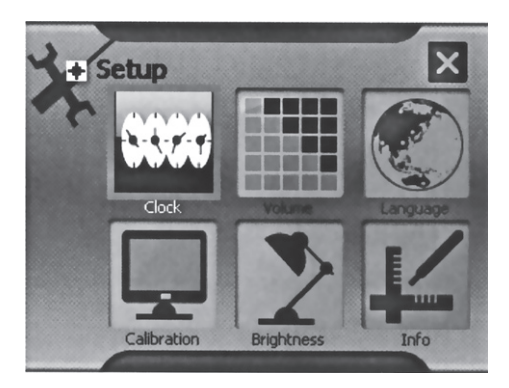

2. På skjermen vil tidssone, dato og tid vises.

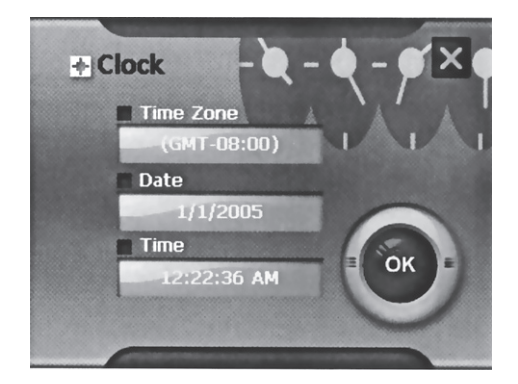

 Trykk med pekepinnen på den innstillingen du vil endre (i eksempelet vises datoinstillingen). 4. Bruk pilknappene på skjermen for å forandre innstillingene. Bekrefte med knappen OK.

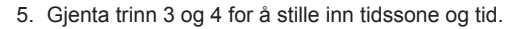

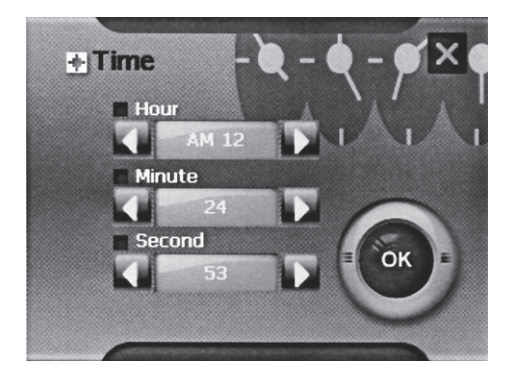

### 3.6 Language (Språk)

1. Marker menyvalget "Language" for å velge menyens språk.

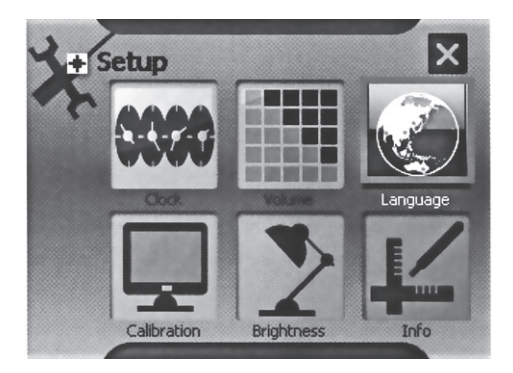

2. Bruk pilknappene på skjermen for å velge språk.

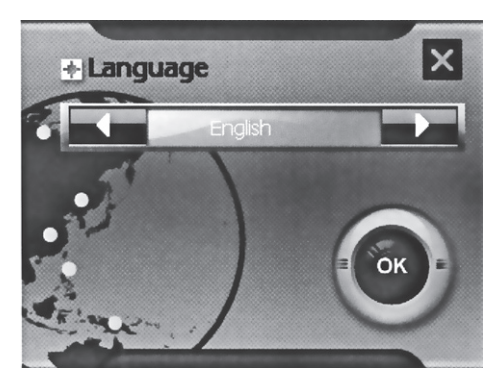

3. Trykk på "OK" for å bekrefte og å avslutte.

# 4. Starte MP3-spilleren

Med den innebygde MP3-spilleren kan du spille dine MP3-låter direkte i høyttaleren eller via hodetelefoner.

- Støtte for MP3 og WAV-filer
- Støtte for spillelister
- Repetisjon og tilfeldig avspilling

#### 4.1 Starte og stenge MP3-spilleren

1. Marker menyvalget "MP3" for å starte MP3-spilleren.

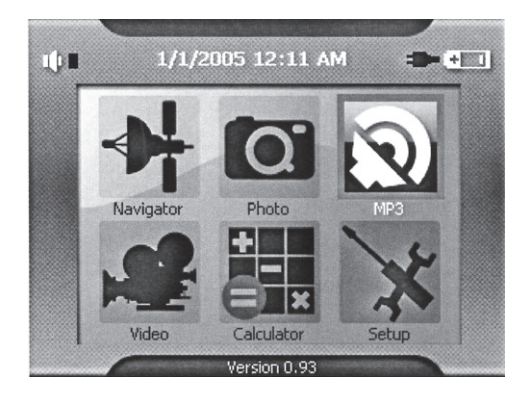

2. For å skru av MP3-spilleren, trykk på 🕐 på skjermens høyre hjørne.

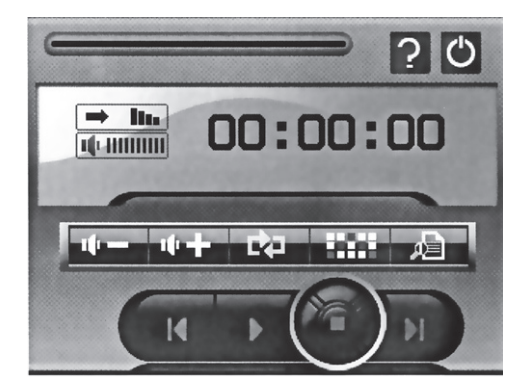

# 4.2 Forberede enheten for MP3-innspilling

Når minnekortleseren er tilkoblet til din PC, kan du enkelt kopiere MP3filer fra din PC til et minnekort. MP3-spilleren finner MP3-filene uansett hvilken mappe de ligger i på minnekortet.

Obs! Minnekortet må sitte i for at MP3-spilleren skal kunne startes.

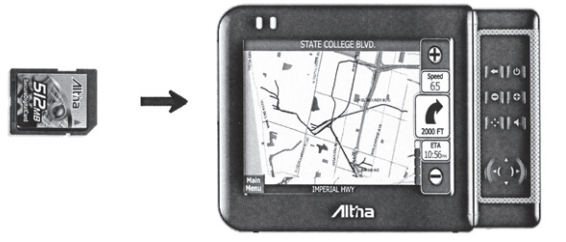

 Sett et minnekort med MP3 eller WAV-filer i minnekortplassen og start MP3-spilleren.

### 4.3 Spill inn MP3-filer

- 1. Marker menyvalget "MP3" for å starte MP3-spilleren.
- 2. Trykk på ► for å starte avspillingen.

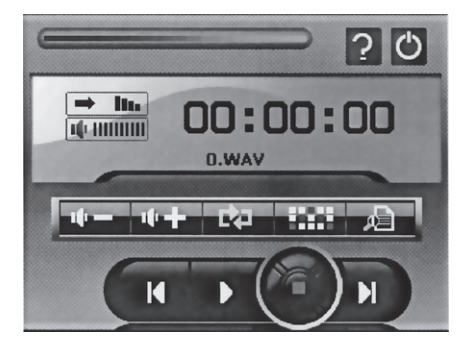

# 4.4 Forklaring av MP3-spillerens kontroller

| Kontroll      | Navn                 | Beskrivelse                       |
|---------------|----------------------|-----------------------------------|
|               | Starte innspilling   | Starte innspilling                |
|               | Stopp                | Stopper innspilling               |
| K             | Foregående           | Gå til foregående spor            |
| H             | Neste                | Gå til neste spor                 |
| ų-            | Volum -              | Reduserer lydstyrken              |
| *+            | Volum +              | Hever lydstyrken                  |
| C¢⊒           | Repetisjon           | Repetere alle spor                |
| $\rightarrow$ | Normal avspilling    | Spiller alle sporene i rekkefølge |
| 1001          | Tilfeldig avspilling | Spiller av i tilfeldig rekkefølge |
| A             | Spilleliste          | Åpner spillelisten                |
| ?             | Informasjon          | Viser programversjonen            |
| С             | Avslutt              | Avslutter MP3-spilleren           |

# 4.5 Bruk spillelisten

Ved oppstart åpnes spillelisten automatisk.

### Lage spilleliste:

1. Trykk på

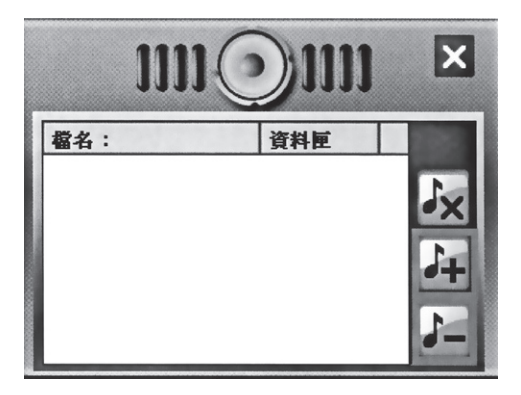

2. Trykk på i for å bla i låtene i minnekortet.

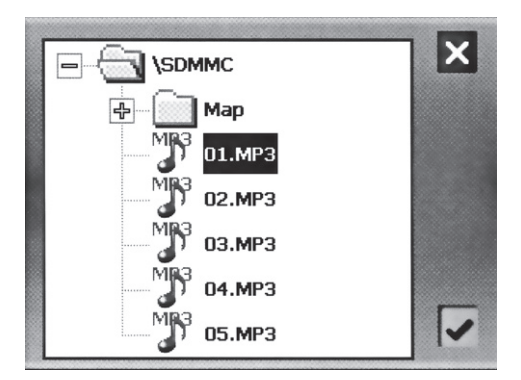

- 3. Merk den låten du vil legge til i spillelisten og trykk på 🗹. Den nye låten legges til i spilelisten.
- 4. Fjerne en låt fra spillelisten:

Merk låten du vil fjerne og trykk på 💻

5. Fjerne alle låtene fra spillelisten:

Trykk på Kennes samtlige låter fra listen (de fjernes ikke fra minnekortet).

6. Trykk en gang på "X" for å gå tilbake til MP3-spilleren.

# 5. Bruke videospilleren

Videospilleren kan spille av videofiler i formatene, WMV, ASF og AVI.

### 5.1 Starte og stenge videospilleren

1. Merk menyvalget "Video" for å starte videospilleren.

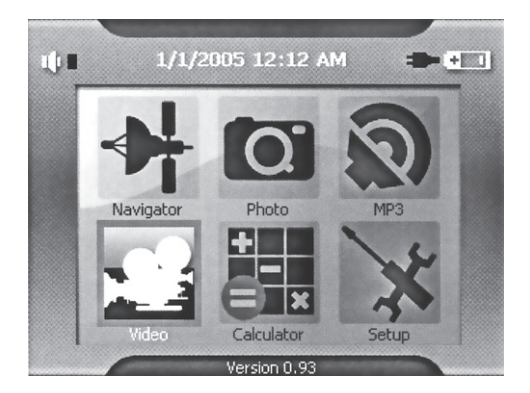

2. Trykk en gang på tor å koble til videospilleren.

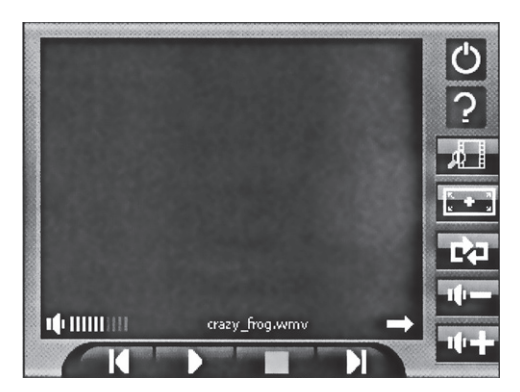

### 5.2 Forbered videospilleren for spilling

Når minnekortleseren er tilkoblet til din PC, kan du enkelt kopiere videofiler fra din PC til et minnekort. Videospilleren finner videofilene uansett hvilken mappe de ligger i på minnekortet.

Obs! Minnekortet må sitte i for at videospilleren skal kunne startes.

### 5.3 Spille videofiler

- 1. Merk menyvalget "Video" for å starte videospilleren.
- 2. Trykk på ► for å starte avspillingen.
- 3. Trykk på "Avslutte" for å stanse videospilleren.

# 5.4 Forklaring av videospillerens kontroller

| Kontroll      | Navn                 | Beskrivelse                                 |
|---------------|----------------------|---------------------------------------------|
|               | Start avspilling     | Starte innspilling                          |
|               | Stopp                | Stopper innspilling                         |
|               | Pause                | Stopper spillingen midlertidig              |
| K             | Foregående           | Gå til foregående spor                      |
|               | Neste                | Gå til neste spor                           |
| ų-            | Volum -              | Reduserer lydstyrken                        |
| ψ <b>+</b>    | Volum +              | Hever lydstyrken                            |
| Ľ¢⊒           | Repetisjon           | Repetere alle spor                          |
| $\rightarrow$ | Normal avspilling    | Spiller alle spor i rekkefølge              |
| 1000          | Tilfeldig avspilling | Spiller alle spor i tilfeldig<br>rekkefølge |
|               | Spilleliste          | Åpner spillelisten                          |
| ?             | Informasjon          | Viser programversjonen                      |
| Ċ             | Avslutt              | Avslutter videospilleren                    |

# 5.5 Bruk spillelisten

Ved oppstart åpnes spillelisten automatisk.

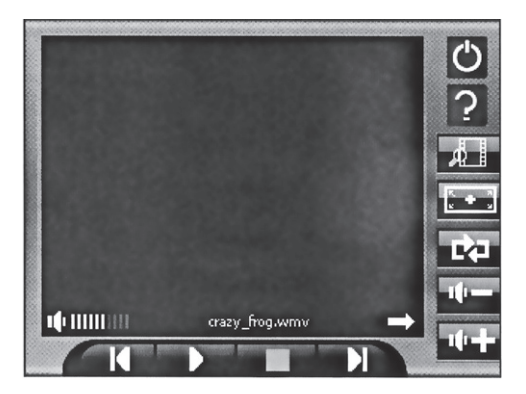

#### Lage spilleliste:

7. Trykk på

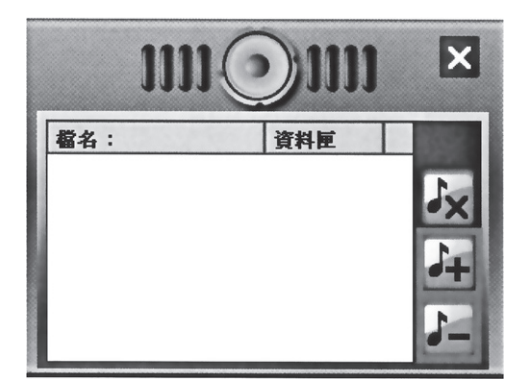

8. Trykk på

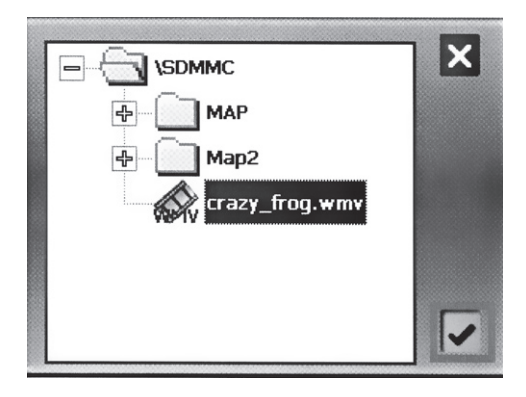

- Merk den låten du vil legge til i spillelisten og trykk på . Den nye låten legges til i spilelisten.
- 10. Fjerne en låt fra spillelisten:

Merk låten du vil fjerne og trykk på

- Fjerne alle låtene fra spillelisten: Trykk på . Nå fjernes samtlige låter fra listen (de fjernes ikke fra minnekortet).
- 12. Trykk en gang på "X" for å gå tilbake til videospilleren.

# 6 Bruk av bildeviseren

Med bildeviseren kan du vise bilder i formatet JPEG som er lagret på minnekortet. Bildeviseren støtter bildekvaliteter inntil 24-bits True Color.

### 6.1 Starte bildespilleren

1. Merk menyvalget "Photo" for å starte bildespilleren.

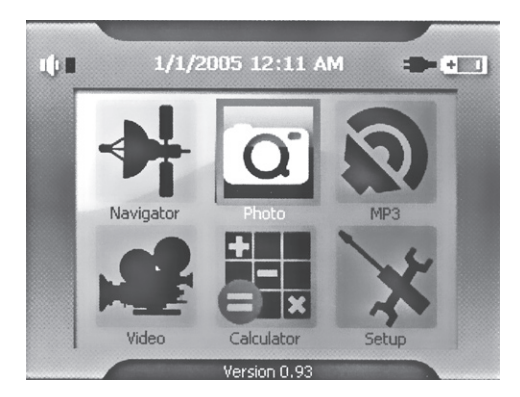

2. Trykk en gang på "X" for å avslutte videospilleren.

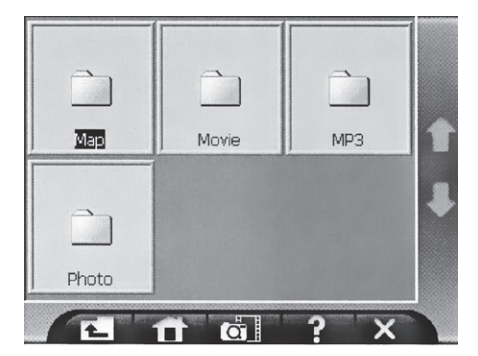

### 6.2 Forberede bildeviseren

Når minnekortleseren er tilkoblet til din PC, kan du enkelt kopiere bilder fra din PC til et minnekort.

Obs! Minnekortet må sitte i for at bildeviseren skal kunne startes.

# 6.3 Forklaring av bildeviserens kontroller

| Kontroll   | Navn              | Beskrivelse                                   |
|------------|-------------------|-----------------------------------------------|
| 1_         | Tilbake           | Gå tilbake til foregående mappe/<br>bibliotek |
| œ.         | Starte bildespill | Starter bildespillet                          |
|            | Foregående side   | Gå til foregående side                        |
|            | Neste side        | Gå til neste side                             |
| ?          | Informasjon       | Viser programversjonen                        |
| ×          | Avslutt           | Avslutter bildeviseren                        |
|            | Foregående bilde  | Gå til foregående bilde                       |
|            | Neste bilde       | Gå til neste bilde                            |
| Æ          | Forstørre         | Forstørrer bildet                             |
| Þ          | Forminske         | Forminsker bildet                             |
| 11         | Normal            | Viser normal bildestørrelse                   |
| (in        | Rotere høyre      | Roterer bildet til høyre                      |
| <b>(</b> ) | Rotere venstre    | Roterer bildet til venstre                    |

# 6.4 Bildeposisjon

Bildene vises i bildeviseren på fire forskjellige måter. Som filer, miniatyrbilder, helskjerm eller bildespill.

#### Utforsk filene

- 1. Starte bildeviseren.
- På skjermen vises tilgjengelige mapper/ kataloger på minnekortet.

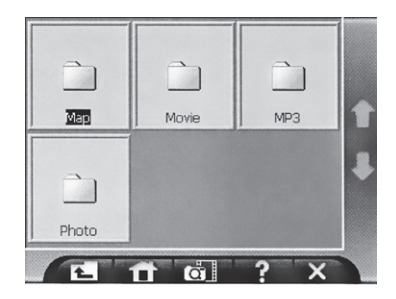

#### Vise som tommelnegler

- 1. Trykk på en mappe/katalog som inneholder bilder i formatet "JPG".
- 2. Bildene vises nå som miniatyrbilder.

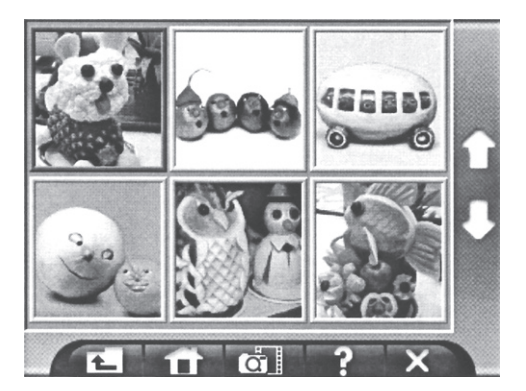

#### Vise helskjerm

1. Merk først det bildet du vil vise.

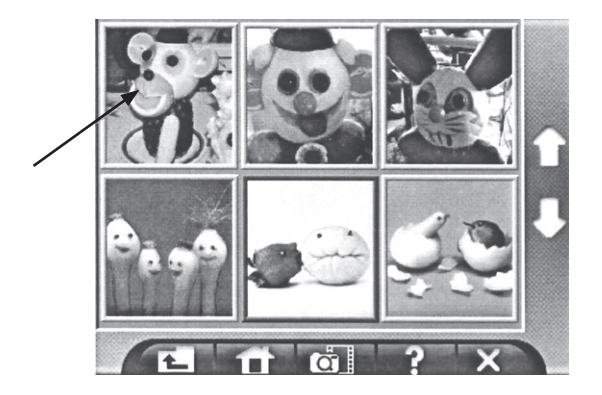

2. Dobbeltklikk på det merkede bildet for å vise det i helskjermstørrelse.

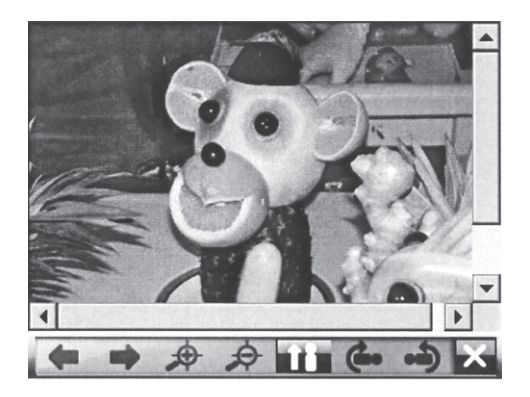

- 3. Bruk pilknappene  $\triangleleft$  og  $\blacktriangleright$  for å skifte bilde.
- 4. For å gå tilbake til kontrollpanelet trykker du en gang på "X".

#### Vise som bildespill

1. Følg instruksjonen ovenfor for å velge mappe og vis bildene i denne som miniatyrbilder.

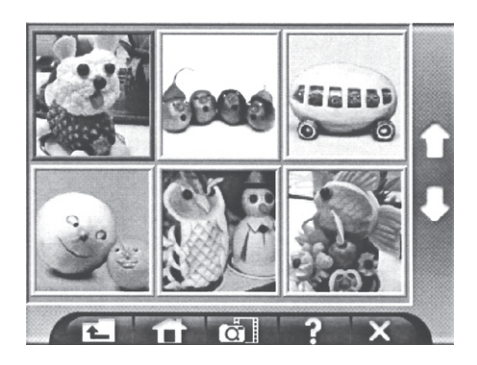

2. Trykk en gang på or å starte bildespillet.

# Del 2, Navigasjon

# Før du begynner

### Sett i minnekortet

Før du begynner må du kontrollere at kart er riktig installert på minnekortet.

 Sett minnekortet i kortplassen med etiketten på kortet snudd mot deg og pilen pekende innover. Trykk kortet forsiktig inn hele vegen, til du hører en svak klikkelyd.

### **Kontroller kartene**

- Du kan kontrollere at du har riktige kart installert ved å velge menyvalget "Select Map" (Velg kart) under menyen "Map Manager" (Håndter kart).
- Dersom du har flere kart på minnekortet, merk ønsket kart og trykk på "Select" (Velg) for å velge dette kartet.

# Kom i gang

### Start navigasjonsprogrammet

- Påse at minnekortet sitter på kortplassen, og at et gyldig kart er installert.
- Fell ut GPS-antennen på enhetens bakside. Best mottak får du hvis antennen holdes horisontalt.
   Obs! Ved dårlige mottaksforhold, kan en ekstern antenne brukes.
- Trykk på U for å slå på enheten. Dersom noe annet program allerede er startet ved oppstart (enheten ble skrudd av med det programmet aktivert), må du skru av dette.
- Trykk deretter på "Navigator" for å starte navigasjonsprogrammet Destinator.
- 5. Trykk på "ACCEPT" dersom advarselen vises om å ikke gjøre noen innstillinger på enheten mens du kjører.

# Still inn språk

- 1. Trykk på "More" (Mer) for å velge menyen "Options" (Alternativer).
- 2. Velg undermeny "Settings" (Innstillinger).
- 3. Trykk på "Language" (Språk).
- Velg ønsket språk for menyer og stemme med knappene ◄ og ►.
- 5. Trykk på "Done" (Klar) for å bekrefte når du er klar.

# Beskrivelse av menyer og kart

### Hovedmenyene

Du kan når som helst trykke på knappen "Menu" (Meny) for å komme til menyen.

Destinations (Destinasjoner)

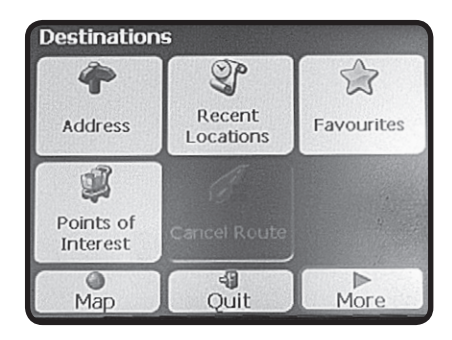

- Address (Adresse)
   Her angir du adressen du vil navigere til.
- Recent Locations (Tidligere destinasjoner) Viser tidligere angitte adresser.
- Favourites (Favoritter) Viser de posisjoner som er lagret som favoritter.
- POI (Points of Interest (Interessante steder)) Søker etter interessante steder i din nærhet.
- Map (Kart) Trykk for å gå tilbake til kartbildet.
- Quit (Avslutt) Trykk for å avslutte programmet.
- More (Mer) Trykk for å gå til neste meny (Options).

#### **Options** (innstillinger)

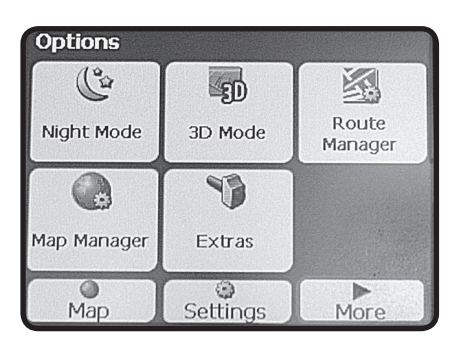

- Night Mode/Day Mode (Nattmodus/Dagmodus) Endrer skjermen til natt- eller dagmodus. I nattmodus viser skjermen mørkere farger for å forhindre at føreren blendes.
- 3D Mode/2D Mode (3D-modus/2D-modus) Trykk for å skifte mellom 2- eller 3-dimensionell visning av kart.
- Route Manager (Håndter kjørevei) Endrer alternativ for kjøreveien.
- Map Manager (Håndter kart) Håndterer kartets innstillinger.
- Extras (Ekstra) Planlegg en kjørevei med flere stopp.
- Map (Kart) Gå tilbake til kartbildet.
- Settings (Innstillinger)
   Endrer programmets innstillinger.
- More (Mer) Gå til foregående meny (Destinations).

# Symboler

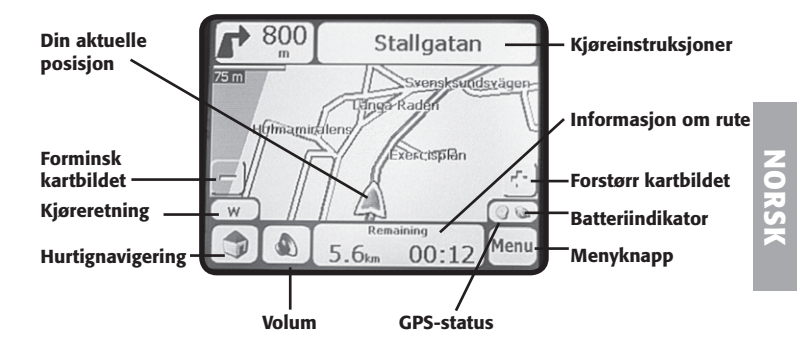

Din aktuelle posisjon (Bilposisjon)

Din aktuelle posisjon (gå posisjon)

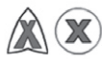

Siste bestemte posisjon (når ingen GPS-signal kan tas imot)

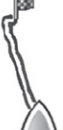

Beregnet kjørevei

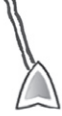

Kjøreretning

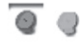

NE

Rød GPS-indikator: Posisjonen er ennå ikke bestemt Grønn GPS-indikator: Posisjonen er bestemt og enheten er klar for navigasjon

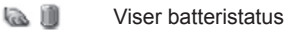

# Kartvisning

I menyen "**Options**" (Alternativ) kan du velge å vise kartbildet på forskjellige måter.

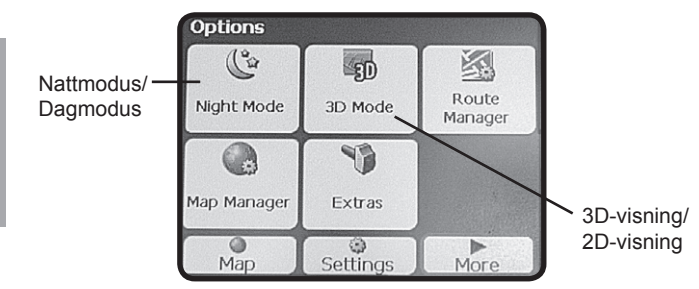

# Pek på kartet

Du kan navigere til et punkt på kartet ved å peke i kartbildet med pekepinnen.

Når du peker på kartet gis følgende alternativ:

**Go There** (Kjør dit) Beregn en rute fra din aktuelle posisjon.

### Add to My Favourites

(Legg til i favoritter) Lagre punktet i dine favoritter for hurtig tilgang senere.

#### Set as Origin

(Utgangspunkt) Setter punktets posisjon som din utgangsposisjon og ikke destinasjon.

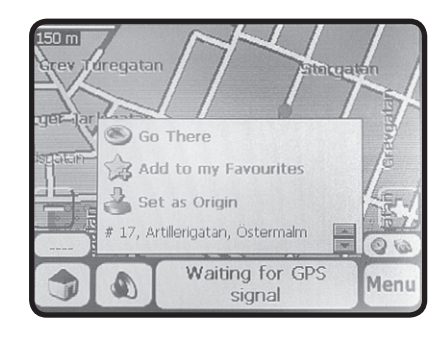

Pek utenfor dialogruten for å avbryte.

# Kartets knapper

Forklaring på knapper som vises i visse av programmets visninger.

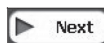

**Next** (Neste) Åpner neste meny/dialogrute.

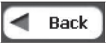

**Back** (Bakover) Går bakover i menyer.

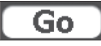

Go (Kjør) Trykk for å beregne kjørevei og starte navigeringen.

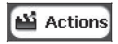

Actions (Tiltak) Viser liste på tiltak for valgt posisjon.

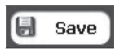

Save (Lagre) Knappene "Save", "Ok" og "Done" bekrefter dine valg og går tilbake til meny eller kart.

# Bruk

### Angi en adresse og naviger til den

- 1. Klikk på "Address" (Adresse) i menyen "Destination".
- I første skjermbildet skriver du stedet. Bruk ← for å slette eventuell tidligere tekst.

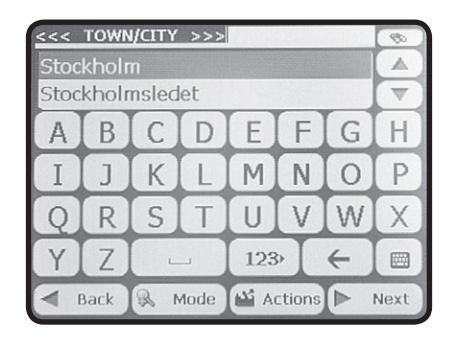

Bruk () for å velge å vise tastatur eller liste over steder.

- 3. Klikk på "Next" (Fortsett) for å angi gatenavnet.
- 4. Stav gatenavnet. Bruk ← for å slette eventuell tidligere tekst.

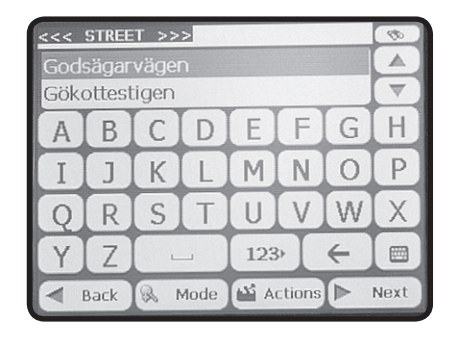

- 5. Klikk på "Next" (Fortsett) for å angi eventuelt gatenummer.
- 6. Skriv inn gatenummeret. Bruk ← for å slette eventuell tidligere tekst.
- 7. Trykk på "Next" (Fortsett). Den angitte adressen vises nå på kartet.
- Du kan nå velge å kjøre den korteste eller raskeste veien. Marker "Quick" (Raskeste) eller "Short" (korteste) og trykk på "Go" (Kjør) for å starte navigeringen.
- Kartbildet går tilbake til din aktuelle posisjon og programmet beregner den beste veien til destinasjonen ifølge dine ønskemål.

#### Tips!

 Skriv inn begynnelsen på stedet/gatenavnet og bruk piltastene ▲ ▼ for å bla blant foreslåtte steder/gatenavn.

#### Velg søkemåte

Du kan selv velge på hvilken måte du vil søke etter en adresse. Trykk på knappen "**Mode**" (Modus) for å velge søkemåte.

- City-Street (By-Gate) Søkemåte: Sted, gate og gatenummer.
- Street-City (By-Gate) Søkemåte: Gate, sted og gatenummer.
- Junctions (Veikryss) Søkemåte: Sted, gate og veikryss.
- **Postcode** (Postnummer) Søkemåte: Postnummer, gate og gatenummer.

#### Avbryt navigeringen

 Trykk på "Menu" (Meny) og trykk deretter på "Cancel Route" (Avbryt rute).

### Adressetiltak

Når du har funnet den ønskede adressen, trykk på knappen "Actions" (Utfør) for et av følgende valg:

- Set as Origin (Utgangspunkt) Velger adressen som din utgangsposisjon og ikke destinasjon.
- Show on Map (Vis på kart) Viser adressen på kartet.
- Add to My Favourites (Legg til i favoritter) Lagre adressen i dine favoritter for hurtig tilgang senere.

# Tidligere destinasjoner

- Trykk på knappen "Recent Locations" (Tidligere destinasjoner) i menyen "Destination" (Destinasjon) for å vise liste over dine 64 sist søkte adresser.
- Velg adresse i listen med piltastene ▲ ▼.
- Bekreft med "Next" (Fortsett) og trykk deretter på "Go" (Kjør) for å starte navigeringen.

# Mine favoritter

En favoritt er en posisjon som lagres for hurtig tilgang på hyppig besøkte steder.

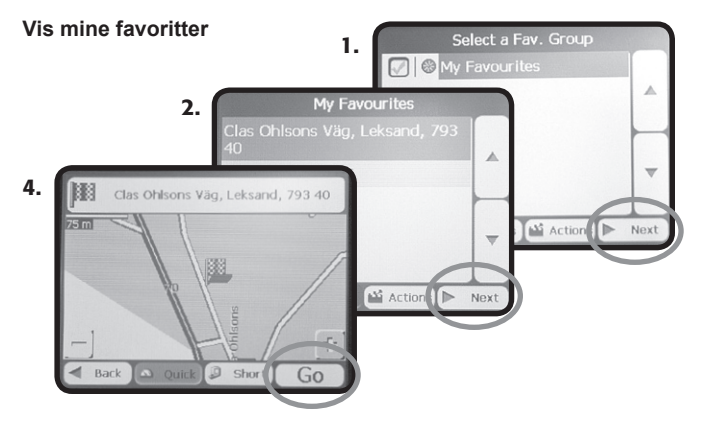

- Trykk på knappen "Favourites" (Favoritter) i menyen "Destination" (Destinasjon) for å vise dine favoritter.
- 2. Marker ønsket favorittgruppe og trykk deretter på "Next" (Fortsett).
- Velg adresse i listen med piltastene ▲ ▼.
- Bekreft med "Next" (Fortsett) og trykk deretter på "Go" (Kjør) for å starte navigeringen.

### Legg til favorittgruppe

Dine favoritter kan kategoriseres i forskjellige grupper.

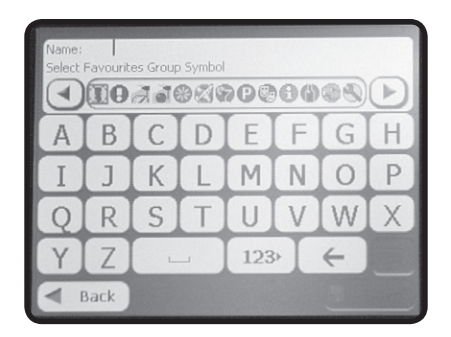

- Trykk på knappen "Favourites" (Favoritter) i menyen "Destination" (Destinasjon) for å vise dine favoritter.
- 2. Trykk en gang på "Actions" (Tiltak) og trykk deretter på "Add Group" (Legg til gruppe) for å legge til en favorittgruppe.
- Skriv inn ønsket navn og bruk knappene ◄ ► for å velge et ikon for gruppen. Ikonet vises på kartet for samtlige favoritter, som er lagret i gruppen.
- 4. Trykk på "Save" (lagre) for å lagre gruppen.

#### Endre en favorittgruppe

- Marker den favorittgruppen som skal endres og trykk på "Actions" (Tiltak).
- 2. Trykk på "Edit Group" (Endre gruppe).
- 3. Bruk  $\leftarrow$  for å slette tidligere tekst.
- Skriv inn nytt gruppenavn og bruk piltastene ◄ ► dersom du vil endre ikon for gruppen.
- 5. Trykk på "Save" (lagre) for å lagre gruppen.

#### Slett en favorittgruppe

- Marker den favorittgruppen som skal fjernes og trykk på "Actions" (Tiltak).
- Trykk på "Delete Group" (Slett gruppe) og trykk "Yes" (Ja) for å bekrefte.

#### Varselssignaler for favoritter

Et varselsignal kan avgis når du nærmer deg samtlige posisjoner som er lagret i en favorittgruppe.

1. Marker ønsket favorittgruppe og trykk på "Alerts" (Varslinger).

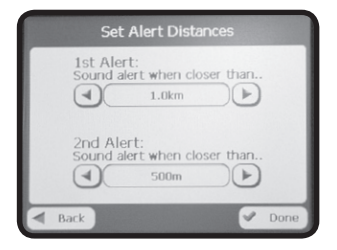

- I dialogruten som vises stiller du inn avstanden for "Alert 1" (Varsling 1) og "Alert 2" (Varsling 2). Når du befinner deg nærmere enn avstanden du har stilt inn vil enheten varsle med et lydsignal.
- Bruk piltastene ◄ ► for å endre avstanden for varsling 1 og varsling 2.
- 4. Trykk på "Done" (Klar) for å lagre dine endringer.

#### Deaktivere varslingssignaler

Du kan deaktivere varslingssignaler for en viss favorittgruppe ved å fjerne bukken til venstre om gruppenavnet.

| ^ |
|---|
| - |

### POI – Plasser av interesse

<< LOCATION >>>

2km

POI (Points of Interest) er en samling av hundretalls interessante eller nyttige steder sortert etter kategorier. Du kan for eksempel bruke funksjonen til å finne fram til et hotell, restaurant, bensinstasjon eller parkeringshus.

- Trykk på knappen "POI" (Points of Interest) i menyen "Destination" (Destinasjon).
- Bruk pilknappene ▲ ▼ for å velge kategori eller trykk på () for å søke kategori.

POI CATEGORY >>> Airport Amusement Park Border Crossing Bowling Centre

Bus Station

Business Facility

39km Busstation. Stockholmsvägen Back 0 Near Next 63km Busstation, Kungsgatan  $\nabla$ 81km Busstation, Södra Järnvägsgatan Klarabergsviadukten, Norrmalm -----Action I Back Next sviadukten Short Back

- 3. Merk ønsket kategori og trykk på "Next" (Fortsett) for å vise tilgjengelige steder i den kategorien.
- Marker ønsket destinasjon og trykk deretter på "Next" (Fortsett). Et kart kommer opp og flagget markerer destinasjonen.
- Trykk på "Go" (Fortsett) for å beregne distanse og å navigere til destinasjonen.

#### Delkategorier/undergrupper

Flere av kategoriene har også undergrupper. Som eksempel kan nevnes at restauranter har undergrupper etter hvilken type mat som serveres.

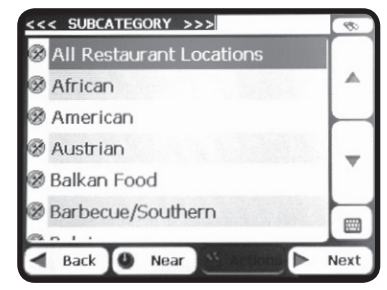

#### Søk nærme sted eller destinasjon

Med funksjonen "Nær" kan du velge å søke etter interessante steder som ligger i din nærhet eller i nærheten av et bestemt sted.

- 1. Trykk på knappen "Near" (Nær) når listen over kategorier vises.
- 2. Du kan nå velge mellom forskjellige søkeralternativ:
- Current Location (Aktuelt sted) Lar deg søke etter steder i nærheten av din aktuelle posisjon (normal posisjon).
- Destination (Destinasjon/reisemål) Søk etter steder i nærheten av destinasjonen/reisemålet. Du kan for eksempel la enheten søke etter hotell eller parkeringsplass i nærheten av din destinasjon. Obs! Denne knappen er kun tilgjengelig når destinasjon er oppgitt.
- Other Address (Annen adresse) Lar deg søke etter steder i nærheten av en adresse.
- Search Radius (Radius)

Velg å søke etter steder innen en viss oppgitt radius. Velg avstand med pilknappene ◀ ►. Hvis du ikke velger en søkeradius, vil samtlige matchende steder vises.

#### Vise eller skjule symboler på kartet

Du kan velge å legge til eller fjerne symboler over interessante steder på kartet.

 Huk av i ruten til venstre for kategoriene for å få vist disse symbolene på kartet. Fjern haken hvis du ikke vil at symbolet skal komme fram på kartet.

### Hurtignavigering

Knappen "Quick Navigation" (Hurtignavigering) Wkan programmeres med en forhåndsdefinert adresse eller POI-kategori.

- 1. Når kartbildet vises, trykk en gang på 🤗
- Velg "To Predicted Address" (Til forhåndsdefinert adresse) eller "To Nearest POI Category" (Til nærmeste POI-kategori).

| QuickNav Settings       |
|-------------------------|
| To Predefined Address   |
|                         |
| Set Address             |
| To Nearest POI Category |
|                         |
| Set POI Category        |
| Back   Done             |

- Avhengig av valg i trinn 2, trykk "Set Address" (Angi adresse) eller "Set POI Category" (Angi POI-kategori).
- 4. Angi adresse eller velg POI-kategori og bekreft deretter med "Done" (Klar).

**Eksempel:** Dersom du har valgt POI-kategorien "**Bensinstasjoner**" kommer enheten til automatisk å beregne en rute til nærmeste bensinstasjon når du trykker på

# Avansert bruk

# Håndtering av reiserute

I denne menyen kan du velge mellom følgende alternativer:

Trykk på "Route Manager" (Håndtere reiserute) i menyen "Options" (Alternativ) for å gå inn i menyen.

#### Turn by Turn (Svinger) Viser kjøreinstruksjoner for reiseruten. Både retninger og avstand.

Route Summary (Sammenfatning av reiserute) Viser oversiktskart over reiseruten samt avstand og beregnet tid. -Avoid Roads (Ikke ønskede veier) Her kan du legga til eller fjerne veier du vil unngå i reiseruten.

- Merk en kategori og trykk på "Actions" (Tiltak) for å legge til eller fjerne vei fra listen.
- Merk en kategori og trykk på "Allow" (Tillat) eller "Avoid" (Unngå) for å tillate eller unngå visse veier.

### Route Playback (Spille opp reiseruten)

Denne funksjonen lar deg spille inn din rute samtidig som du kjører, for å kunne spille den opp seinere og vise den på kartet.

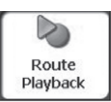

Spill inn reiserute

Trykk på "**Record**" (Spill inn) for å starte eller "**Stop**" (Stopp) stoppe innspillingen av reiserute.

Spill inn reiserute

Merk av en innspilling i listen og trykk på "Play" (Spill) for å spille av innspillingen.

Alternativ for avspilling

Trykk på "Actions" (Tiltak) for å ta bort enkelte eller alle innspillinger eller forandre hastigheten på avspillingene.

# Planlegg flere stopp

Funksjonen lar deg planlegge en reiserute med inntil 12 stopp.

#### Legg til stopp

- 1. Trykk på knappen "Extra" (Ekstra) i menyen "Options" (Alternativ).
- 2. Velg alternativet "Multistop Planner" (Planlegg flere stopp).

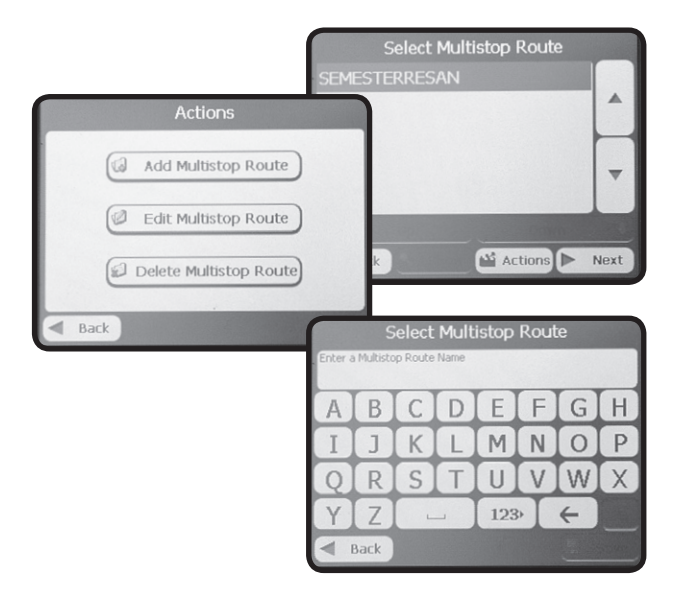

- Trykk på "Actions" (Tiltak) og velg "Add Multistop Route" (Legg til rute med flere stopp).
- 4. Skriv inn et navn på reiseruten og trykk på "Save" (Lagre).
- 5. Merk veinavnet du oppga i trinn 4 og trykk på "Next" (Fortsett).

6. Trykk på "Actions" (Tiltak) og velg "Add Stop" (Legg til stopp).

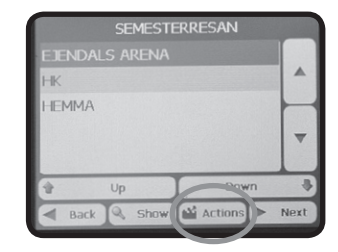

- Velg å legge til stopp fra en adresse, interessant sted (POI), favoritt eller tidligere destinasjon.
- Skriv inn et navn for stoppet og trykk på "Next" (Fortsett).

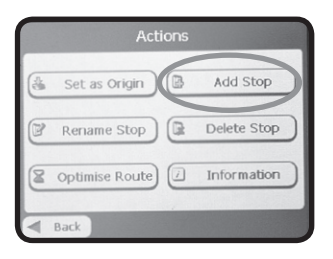

|        | Actions     |      |
|--------|-------------|------|
| Fro    | m an Addre  | \$\$ |
| (#     | From POI    |      |
| 🔅 From | My Favouri  | ites |
| From P | lecent Loca | tior |

- 9. Repeter trinn 6 til 8 for å legge til flere stopp.
- 10.Bruk knappene "Up" (Opp) og "Down" (Ned) for å forandre stoppenes rekkefølge. Posisjonen som står nederst på listen blir automatisk slutdestinasjonen.
- 11. Trykk på "Actions" (Tiltak) for å velge hvilken posisjon som skal være utgangspunktet.
- Når du er ferdig med dine innstillinger, trykk "Next" (Fortsett). Kartbildet viser nå utgangspunktet og den planlagte reiseruten.
- Marker raskeste eller korteste reiserute og trykk på "Go" (Kjør) for å starte navigeringen.

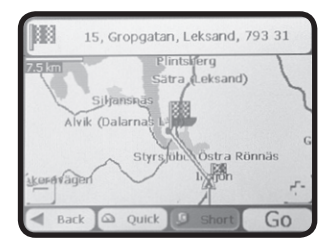

# Håndtering av kart

I menyen "**Map Manager**" (Kartbruk) under menyen "**Options**" (Alternativer) kan kartets innstillinger forandres via følgende undermenyer:

Select Map (Velg kart)

Viser eller velger installerte kart som finnes på minnekortet.

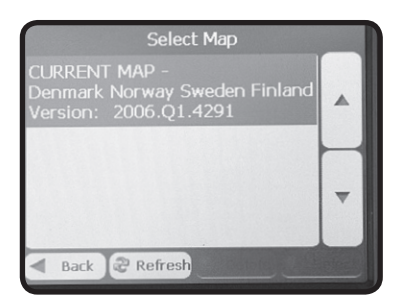

- Pedestrian Mode (fotgjengermodus)
   I fotgjengermodus kan du kun ta ut en reiserute på maksimum 10 km. Det tas ingen hensyn til trafikkregler som for eksempel enveiskjørte veier. I ruteplanleggeren for fotgjengere unngår man f.eks. motorveier.
- Free Map Browsing (Bla i kart) Lar deg bla i kartene uten å navigere (GPS-mottakeren er skrudd av).
- Units of Measure (Måleenheter) Velger enhetssystem (mål).
- Map Settings (Kartinnstillinger) Stiller inn kartets retning, autozoom samt tekststørrelse.

# Avanserte innstillinger

### Advarsler

I menyen "**Prompts**" (Prompter) kan du slå av og på muntlige og visuelle advarsler. En hake i kryssruten ved respektive advarsel innebærer at funksjonen er aktivert.

#### Muntlige varsler

- Speed warning (Beskjed om hastighet) Varsler når du overskrider gjeldende fartsgrense (gjelder kun på visse veier).
- Route Recalculation (Ny beregning av reiserute) Muntlig beskjed når ny reiserute beregnes.
- Unreliable GPS Signal (Upålitlige GPS-signaler) Muntlig beskjed ved upålitelig GPS-mottak.
- GPS-not found (Finner ingen GPS-satelitter) Muntlig beskjed ved dårlig/ingen GPS-mottak.
- Drive Carefully (Kjør forsiktig) Oppfordring om å kjøre forsiktig.

### Visuelle advarsler

- Symbols (Symboler)
   Reiseruten beskrives med symboler.
- Text (Tekst)
   Reiseruten beskrives med tekst.
- None (Ingen)
   Ingen beskrivelse av reiseruten.

### Utseende

I menyen "Look & Feel" (Utseende) kan fargene forandres.

# **GPS-signal**

I menyen "**GPS Signal**" (GPS-signal) vises informasjon om GPSmottaket. Informasjonen som vises er: lengde- og breddegrad, hastighet samt høyde over havet.

# Feilsøking

# Enheten kan ikke finne min posisjon

Når du starter navigasjonsprogrammet sier en stemme: "GPSsignalet er for svakt". Med dette menes at din posisjon ennå ikke kan bestemmes.

Dersom beskjeden gjentas, kontroller følgende:

- At GPS-antennen er utslått i horisontal posisjon og har fri sikt mot himmelen.
- Dersom bilens frontrute har innebygd metallfolie for å dempe varmestrålingen fra solen. Metallfolien forhindrer GPS-signalene, slik at enheten ikke får bestemt sin posisjon. Da trengs en ekstern antenne.

# Vedlikehold

Tørk med en tørr myk klut. Bruk aldri rengjøringsmiddel eller sterke løsemiddel.

# Avfallshåndtering

Når du skal kvitte deg med produktet, skal dette skje i henhold til lokale forskrifter. Er du usikker på hvordan du går fram, ta kontakt med lokale myndigheter.

# Spesifikasjoner

| Skjerm:        | 3,5" LCD-pekeskjerm, 320 x 240, 65 K farge |
|----------------|--------------------------------------------|
| GPS-mottaker:  | SiRFStar III                               |
| Lagringsmedia: | Minnekort SD og MMC                        |
| Batteri:       | Oppladbart litium-ionbatteri, 1350 mAh     |
| Billader:      | 12-24 V DC, maks. 1,3 A                    |
| Ytre mål:      | 117 x 82 x 23 mm                           |
| Vekt:          | 175 g                                      |
| Bruksmiljø     | 0 - 40 °C                                  |

# **ADRESSER • OSOITTEITA**

# **SVERIGE**

| KUNDTJÄNST | Tel: 0247/445 00                 | Fax: 0247/445 09 |
|------------|----------------------------------|------------------|
|            | E-post: kundtjanst@clasohlson.se |                  |
|            |                                  |                  |

| INTERNET | www.clasohlson.se |               |  |
|----------|-------------------|---------------|--|
| BREV     | Clas Ohlson AB,   | 793 85 INSJÖN |  |

NORGE

| KUNDESENTER | Tel: 23 21 40 00                  | Fax: 23 21 40 80 |
|-------------|-----------------------------------|------------------|
|             | E-post: kundesenter@clasohlson.no |                  |

INTERNETT www.clasohlson.no

POST Clas Ohlson AS, Postboks 485 sentrum, 0105 OSLO

# **SUOMI**

| ASIAKASPALVELU | J Puh: 020 111 2222 Faksi: 020 111 2<br>Sähköposti: info@clasohlson.fi |             |
|----------------|------------------------------------------------------------------------|-------------|
| INTERNET       | www.clasohlson.fi                                                      |             |
| OSOITE         | Clas Oblson Ov. Vrid                                                   | inkatu 23 A |

OSOITE Clas Ohlson Oy, Yrjönkatu 23 A, 00100 HELSINKI

# CLAS OHLSON